# MY PERSONAL INFORMATION SEEF SUBJUCE IN A VIEW OF A VIEW OF A VIEW **Self-Service HR:** My Biz and My Workplace

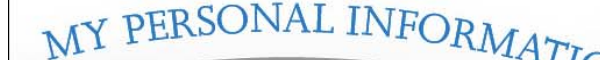

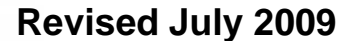

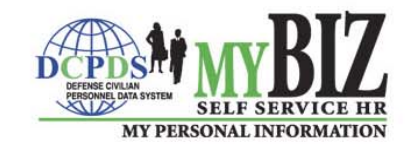

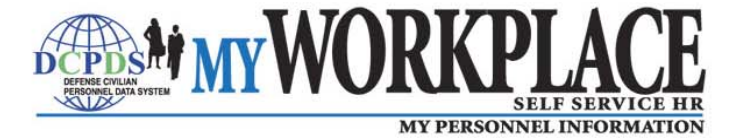

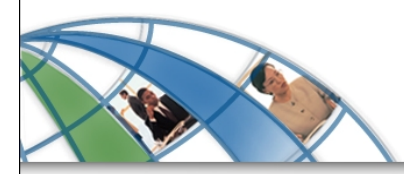

#### Introduction

DoD introduces Self-Service HR functionality within the Defense Civilian Personnel Data System (DCPDS) through two easy-to-use modules:

My Biz and My Workplace

1

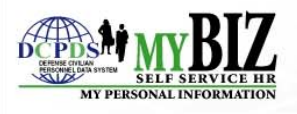

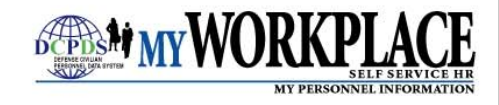

#### **Key Features**

Available to employees, these Self-Service HR modules will allow:

- Secure, real-time, on-line access to key personnel information from your workstation, anytime
- Employees to view personnel information
- Employees to update personal information
- Managers and Supervisors to view personnel information about their staff
- Employees, Managers and Supervisors to establish performance plans, provide feedback, and/or appraise employee performance

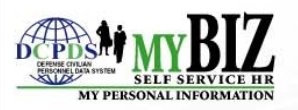

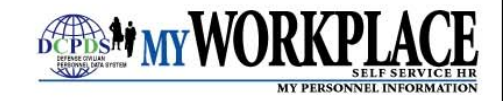

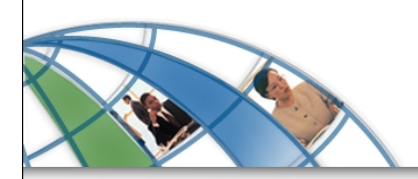

#### Welcome to...

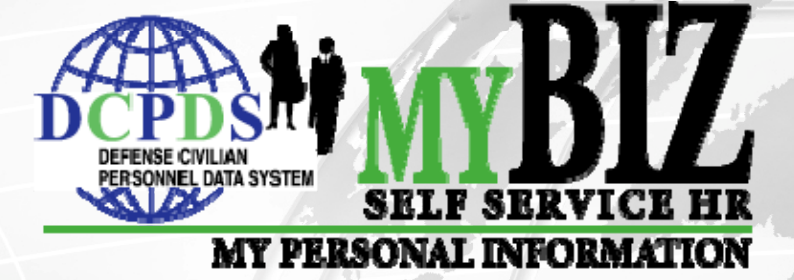

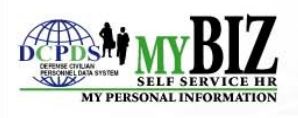

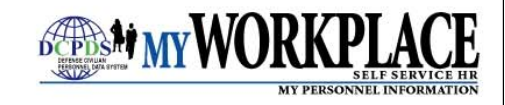

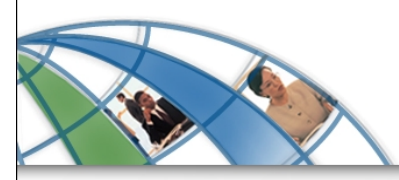

## My Biz

My Biz is a web-based Self-Service HR module that grants access to your official personnel information.

#### My Biz allows you to:

- View your personnel information 24/7 from your workstation
- Update specific fields of personal information
- Provide input on performance plans and accomplishments for performance appraisals

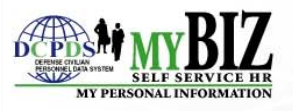

#### **Review Your Personnel Information**

My Biz allows you to view information related to your employment and verify its accuracy.

- Appointment
- Position
- Personal
- Salary
- Benefits
- Awards and Bonuses
- Performance
- Emergency Contact Information
- Personnel Actions
- Training

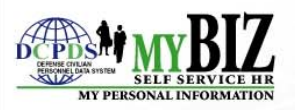

# **Update My Information**

My Biz allows you to update certain personal information that may change from time to time.

- Phone Number
- Email Address
- Disability Codes
- Race and National Origin (Ethnicity and Race Identification)
- Foreign Language Proficiency
- Education
- Emergency Contact Information
- Training

Keeping this information up-to-date and accurate is important. You have a secure, real-time, on-line way to maintain your information easily.

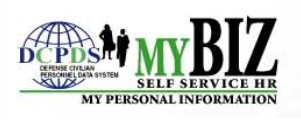

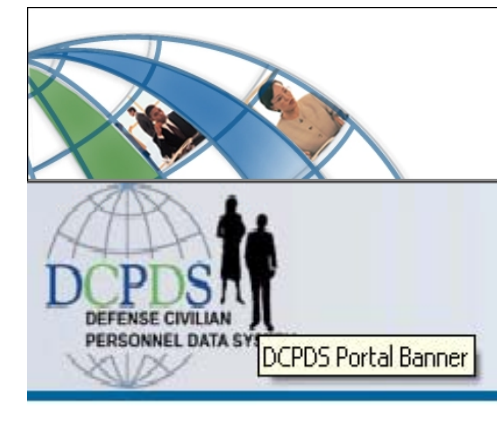

#### **Get Started**

#### DCPDS Portal

#### Common Access Card (CAC) Access

First time CAC users, Non-CAC users with newly issued CAC and CAC name changes must select the "CAC Registration" button before "Login" button.

CAC Registration

Login

#### Authorized Non-CAC Login

Authorized Non-CAC users must select the "Non-CAC Registration" button before "Login" button. Select the "Reset Password" button to reset your password.

| Portal Username:<br>Portal Password: |    |                |            |
|--------------------------------------|----|----------------|------------|
| Non-CAC Registratio                  | on | Reset Password | Login      |
|                                      |    |                |            |
|                                      |    |                | Login Help |
|                                      |    |                |            |

#### **Reporting Problems**

For personnel data concerns in "MyBiz", contact your Servicing Human Resources Office.

For technical problems with the application, select the <u>Contact List</u> for your organization's computer support Help Desk.

#### **CPMS** Contact Information

Department of Defense Civilian Personnel Management S HR Business Information Techno Solutions Division - HR-BITS 1400 Key Boulevard, B-200 Arlington, VA 22209-5144 Email: hr-bits@cpms.osd.mil

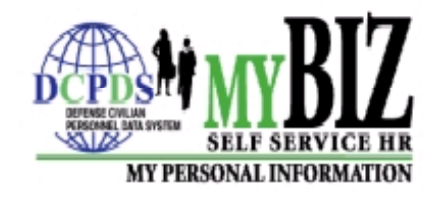

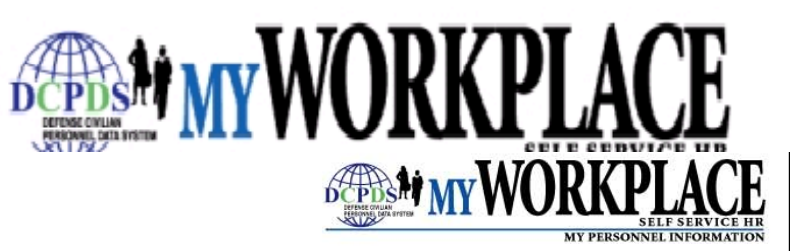

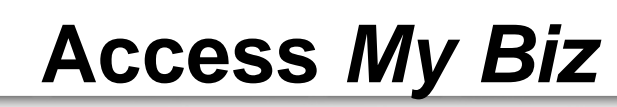

You will access MyBiz using your Common Access Card(CAC) via the DCPDS Portal URL at https://compo.dcpds.cpms.osd.mil.

Once you log-on to the system, you will be prompted to select a responsibility. As an employee, you will select *My Biz*.

#### My Biz Home Page

- My Information
- Update My Information
- Performance Appraisal Application

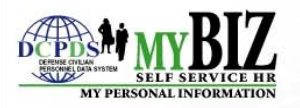

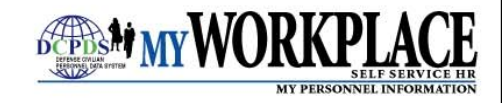

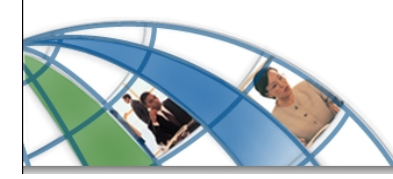

MY PERSONAL INFORMATION

#### Access My Biz

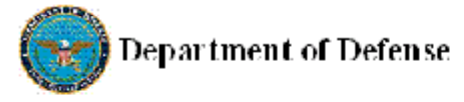

ICE MyBiz ICE PAA V3 Logout Preferences Oracle Help

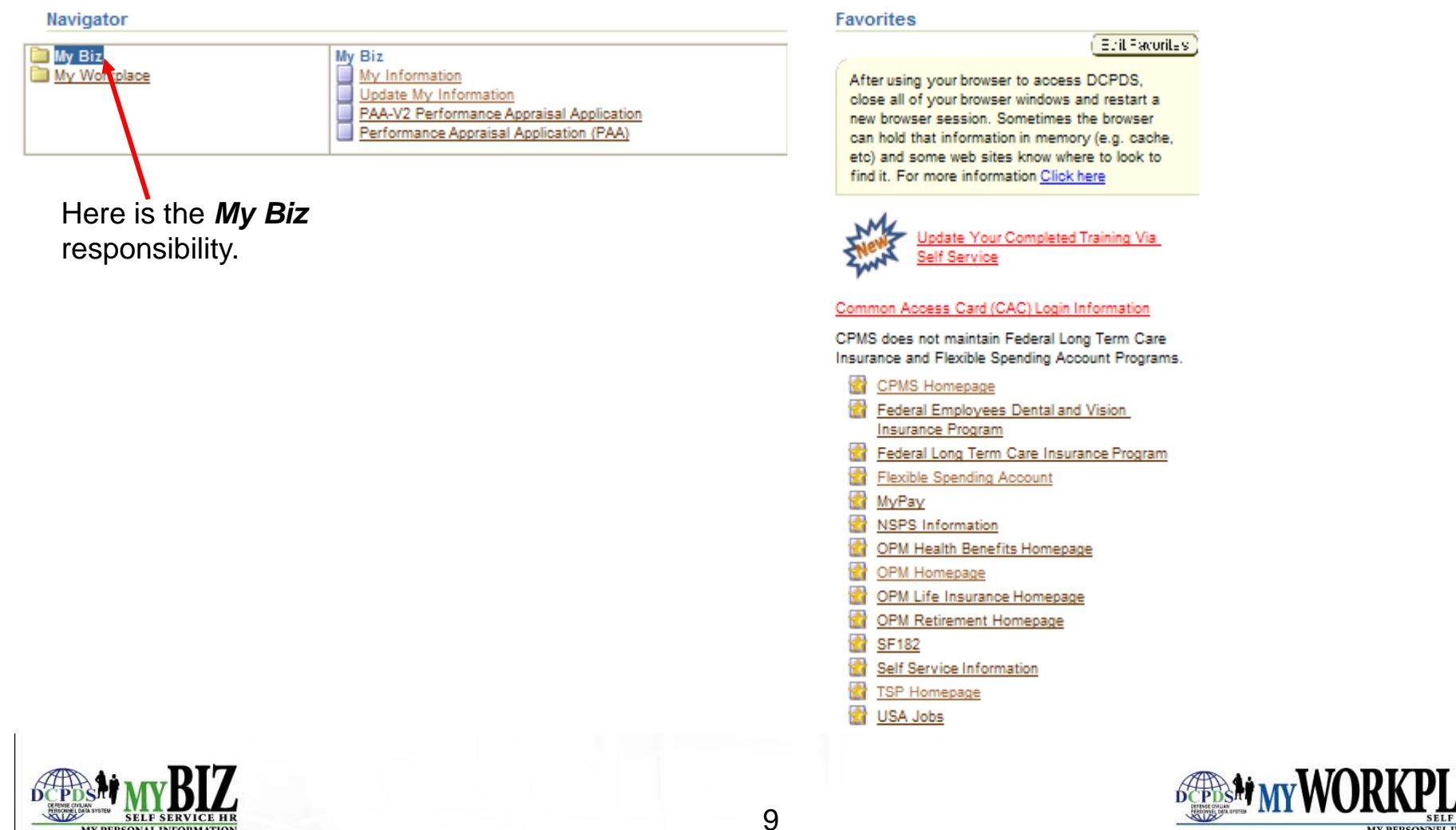

PERSONNEL INFORMA

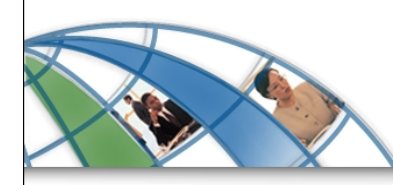

#### Access My Biz

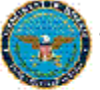

Navigator

My Workplace

🛅 My Biz

Department of Defense

ICE MyBiz ICE PAA V3 Logout Preferences Oracle Help The user selects the functions available below. Favorites Epit Pacoritas My Biz My Information After using your browser to access DCPDS, Update My Information close all of your browser windows and restart a PAA-V2 Performance Appraisal Application new browser session. Sometimes the browser Performance Appraisal Application (PAA) can hold that information in memory (e.g. cache, etc) and some web sites know where to look to find it. For more information Click here Ipdate Your Completed Training Via Self Service My Information contains the employee's information. Common Access Card (CAC) Login Information CPMS does not maintain Federal Long Term Care Update My Information is the Insurance and Flexible Spending Account Programs. CPMS Homepage 23 function used to update Federal Employees Dental and Vision ethnicity and race information Insurance Program Federal Long Term Care Insurance Program as well as foreign language Flexible Spending Account proficiency. MyPay NSPS Information OPM Health Benefits Homepage OPM Homepage 22 🙀 OPM Life Insurance Homepage • **OPM Retirement Homepage** SF182 Self Service Information 🚼 TSP Homepage USA Jobs

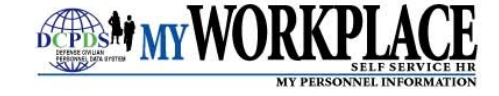

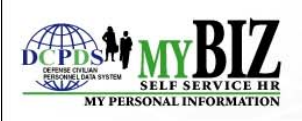

# **Access Your Information**

Selecting **My Information** from the *My Biz* Home Page will allow you to view your information.

- Secure, real-time, on-line access to your official personnel information
- Tabs provide further details on the following:
  - Appointment
  - Position
  - Personal Includes Education, Language and Training (Education & Training can be updated from the 'View' page as well as the 'Update My Information' page).
  - Salary
  - Benefits
  - Awards and Bonuses
  - Performance
  - Personnel Actions
  - View Emergency Contact Information

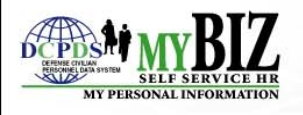

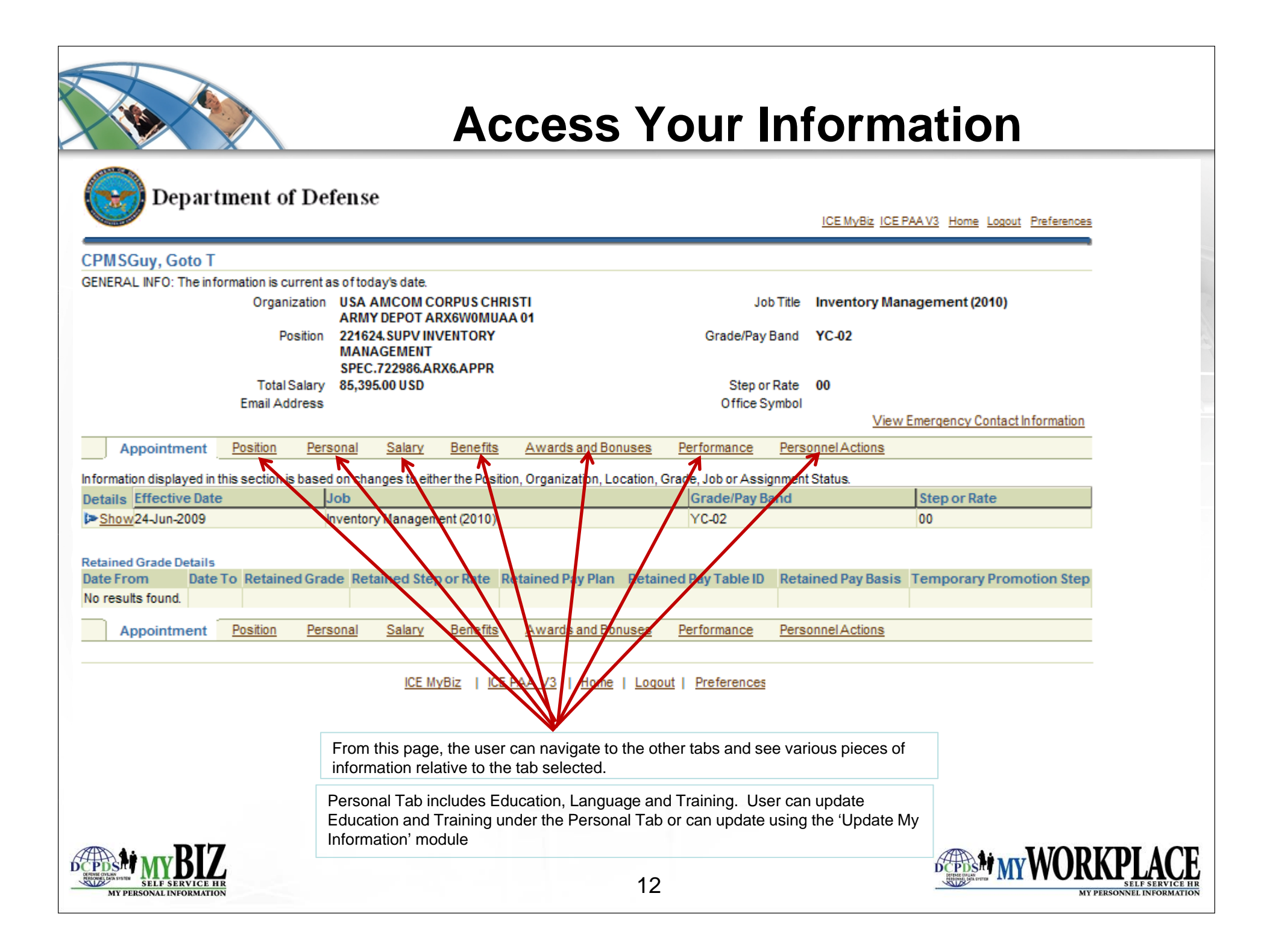

#### **Update Your Information**

Selecting **Update My Information** from the *My Biz* Home Page permits you to update certain personal information.

- Phone Number
- Email Address
- Disability Codes
- Race and National Origin (Ethnicity and Race Identification)
- Foreign Language Proficiency
- Emergency Contact Information
- Education
- Training

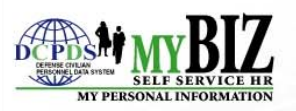

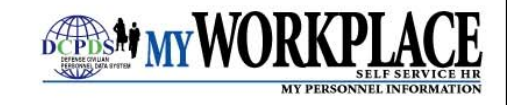

| Department of Defense                                                    |                                                                                     |                                                                      |                                                             |                            |
|--------------------------------------------------------------------------|-------------------------------------------------------------------------------------|----------------------------------------------------------------------|-------------------------------------------------------------|----------------------------|
| Department of Defense                                                    |                                                                                     | ICE MyBiz                                                            | ICE PAA V3 Home Logout Preference:                          | 5                          |
| ate My Information                                                       |                                                                                     |                                                                      |                                                             | •                          |
|                                                                          |                                                                                     |                                                                      | ( Jensel                                                    |                            |
| nployee                                                                  |                                                                                     |                                                                      |                                                             |                            |
| Employee Name CPMSGuy, Goto T<br>Work Email Address                      |                                                                                     |                                                                      |                                                             |                            |
| Profile Handicap Language Ethnicity and                                  | d Race Emergency Contact Educa                                                      | tion <u>Training</u>                                                 |                                                             |                            |
| My Profile                                                               |                                                                                     | This is the up                                                       | date page where the                                         | user is able to update     |
| Security Question and Change Password Info                               |                                                                                     | his/her inform                                                       | nation. The user can u                                      | update various phone       |
|                                                                          |                                                                                     | numbers his                                                          | /her work email addre                                       | ss handican code Foreign   |
| C01979, KENEW SECT IN CREEDUL                                            | Change Fassword                                                                     |                                                                      | oficiency education                                         | training and the Ethnicity |
| Work Email Address                                                       |                                                                                     |                                                                      | diastar                                                     | training and the Eurneity  |
| TIP Please enter your Work Email Address only a                          | nd select the Lindate button to save                                                | and Race ind                                                         |                                                             |                            |
| Work Email Address                                                       | nu select the optiate button to save.                                               |                                                                      |                                                             |                            |
|                                                                          |                                                                                     |                                                                      |                                                             |                            |
| (Ohns 4)                                                                 |                                                                                     |                                                                      |                                                             |                            |
| Employee Phone Number<br>ITP To enter a new Type phone number select the | Add button. To undate an existing phone r                                           | umber, select the actual numb                                        | er listed in the Number column                              | _                          |
| To delete an existing phone number, select the                           | e Trashcan next to the record.                                                      |                                                                      |                                                             |                            |
| (4dd)                                                                    |                                                                                     |                                                                      |                                                             |                            |
| Туре                                                                     | Number                                                                              | De                                                                   | lete                                                        |                            |
| No data found                                                            |                                                                                     |                                                                      |                                                             |                            |
|                                                                          |                                                                                     |                                                                      |                                                             |                            |
| Physical Work Address                                                    |                                                                                     | and the second second                                                |                                                             |                            |
| Correction button for updating an existing add                           | nysical Work Address Information by sel<br>lress, NOTE: At present, overseas employ | ecting either the Add button, for<br>rees cannot update their Physic | r adding a new address, or the<br>cal Work Address, however |                            |
| upcoming Self Service system development                                 | s will include this functionality.                                                  |                                                                      |                                                             |                            |
| ( <u>A</u> dd                                                            |                                                                                     |                                                                      |                                                             |                            |
| Select Street Address Building Number                                    | Suite, Room Number City                                                             | / State Zip Code Coun                                                | ntry Start Date End Date                                    |                            |
| No results found.                                                        |                                                                                     |                                                                      |                                                             |                            |
|                                                                          |                                                                                     |                                                                      |                                                             | _                          |
| Profile Handicap Language Ethnicity and                                  | d Race Emergency Contact Educa                                                      | tion Training                                                        |                                                             |                            |
|                                                                          |                                                                                     |                                                                      | Jercol                                                      |                            |
| 105 U.S.                                                                 | Pie L ICE PAAN/2 L Hama L Lacout L C                                                |                                                                      | ·                                                           | -                          |
| ICE Mod                                                                  | Biz L ICE PAA V3_L Home L Logout L F                                                | Preferences                                                          |                                                             |                            |

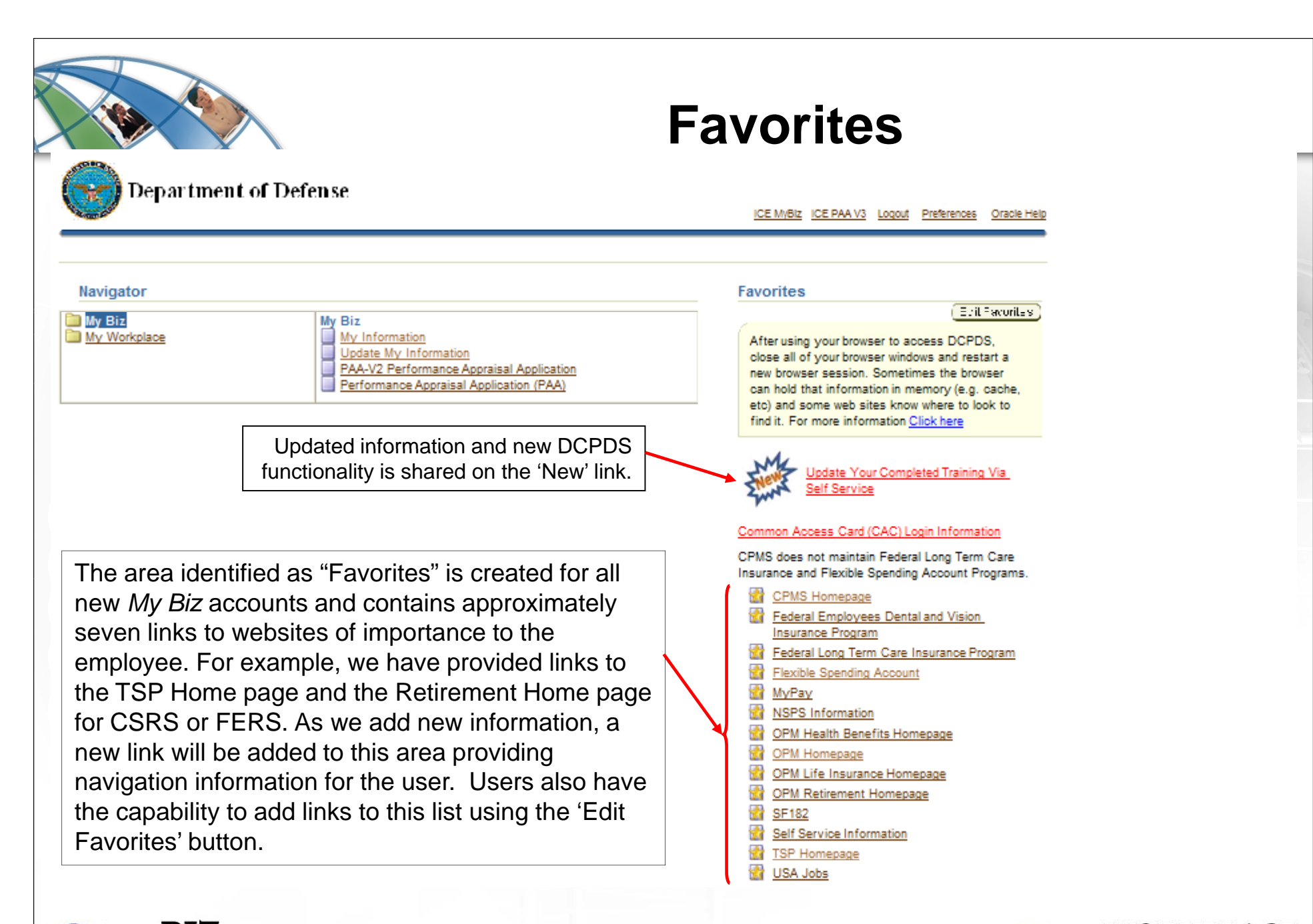

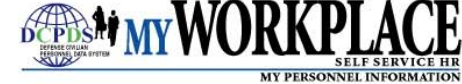

AY PERSONAL INFORMAT

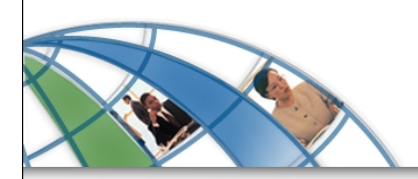

#### Welcome to...

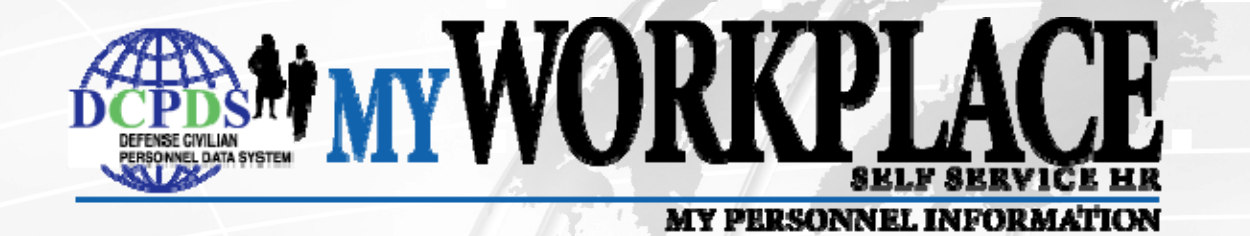

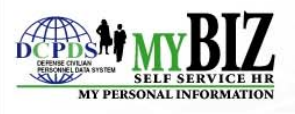

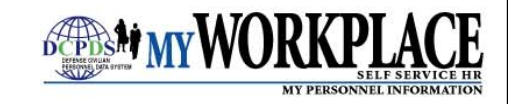

## My Workplace

*My Workplace* is a web-based Self-Service HR module that allows managers and supervisors access to information about their staff members.

#### My Workplace allows you to:

- View your employees' personnel information 24/7 from your workstation
- View and print employee emergency contact information
- View Suspense information on employees
- Update work email address
- Establish performance plans
- Provide feedback and appraise employee
  performance

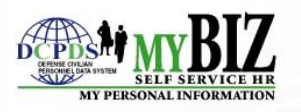

# My Workplace

Once you log-on to the system, you will be prompted to select a responsibility. As a manager or supervisor, you will select *My Workplace*.

#### My Workplace Home Page

- All Actions Awaiting Your Attention
- My Employee Information
- Performance Appraisal Application
- Update My Information
- Suspenses
- Apply Action(s) to Multiple Employees
- NSPS Performance Management Reports

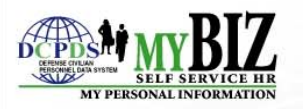

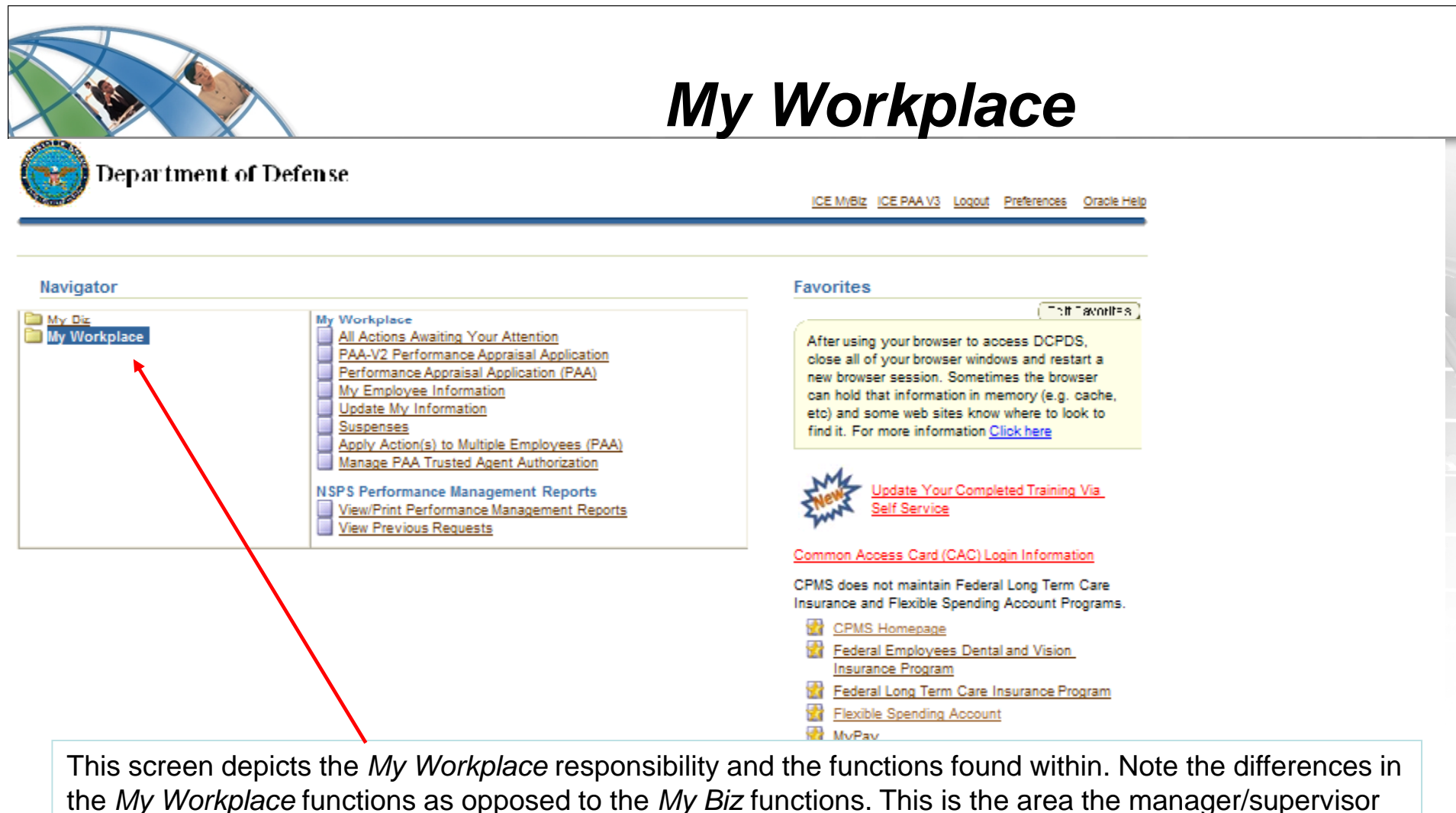

is expected to come to in order to process any work-related issues applicable to his/her employees.

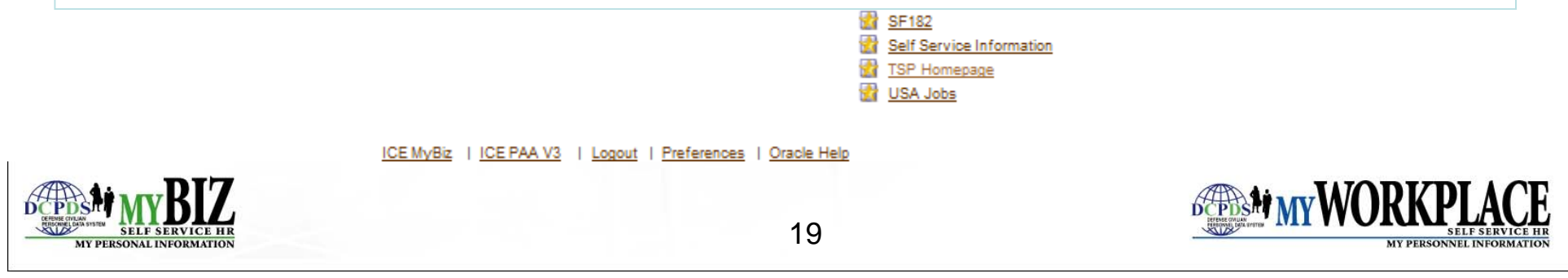

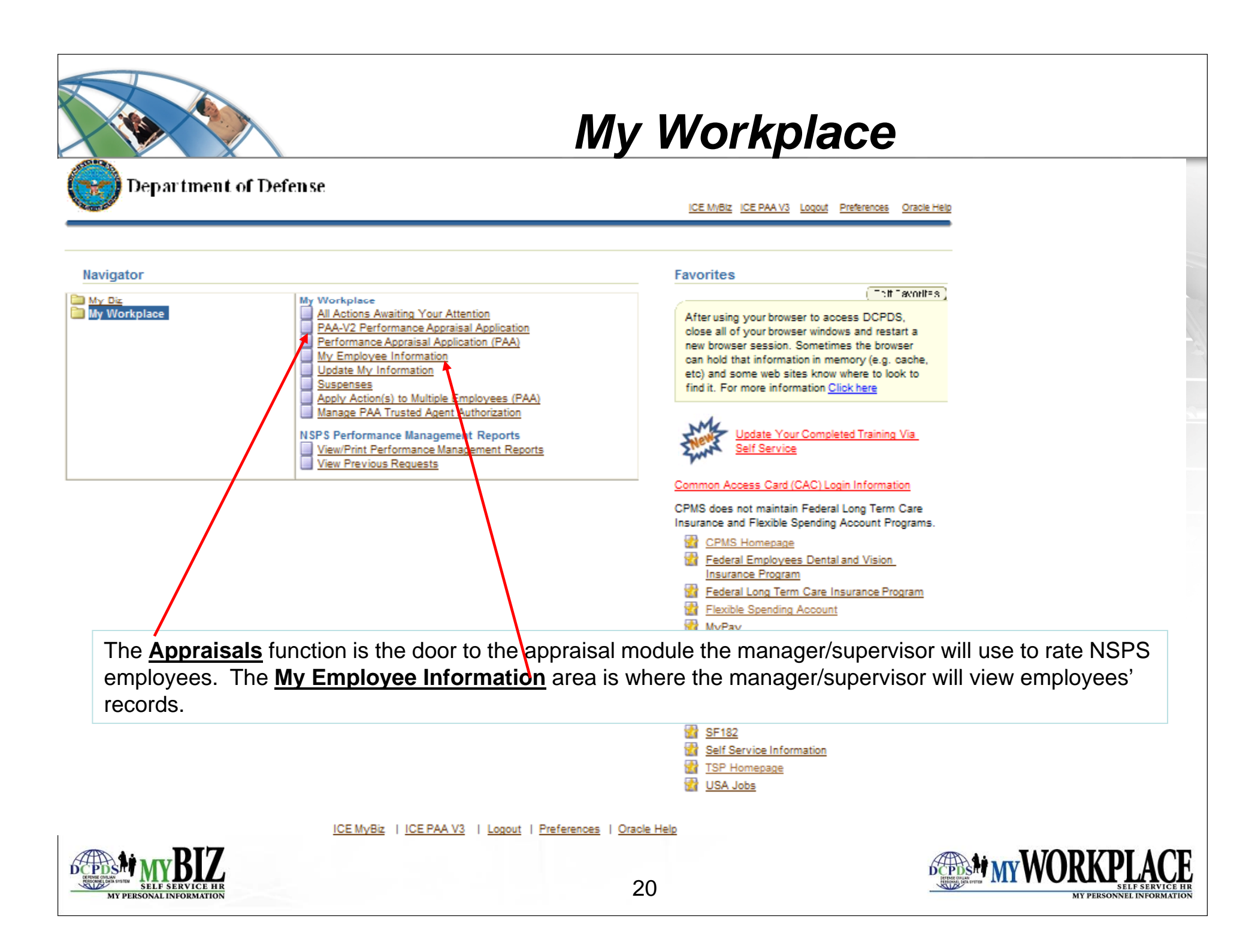

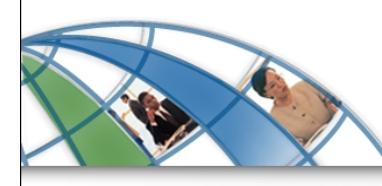

#### My Workplace

| Department of Defense<br>My Employee Information                                                                                   | The manager/supervisor is identified and beneath his/her name are<br>the employees he/she supervises. If one of these employees is a<br>supervisor, there would be a similar symbol (circled in red) beside<br>their name. The manager/supervisor identified below would be able<br>to open those employee records as well. |                                      |                   |                                              |                       |                          |                        |  |  |  |  |
|----------------------------------------------------------------------------------------------------|----------------------------------------------------------------------------------------------------|--------------------------------------|-------------------|----------------------------------------------|-----------------------|--------------------------|------------------------|--|--|--|--|
| Appointment Position Personal Salary Awards and Bonuses Performance Personnel Actions Suspenses                                    |                                                                                                    |                                      |                   |                                              |                       |                          |                        |  |  |  |  |
| $\Phi$                                                                                                    |                                                                                                    |                                      |                   |                                              |                       |                          |                        |  |  |  |  |
| Focus Name Position                                                                                                    |                                                                                                    | Organization                         | Grade/Pay<br>Band | Job                                          | Assignment<br>Status  | Assignment<br>Start Date | Assignment<br>End Date |  |  |  |  |
| CPMSGUY<br>GOTO T                                                                                                    |                                                                                                    |                                      |                   |                                              |                       |                          |                        |  |  |  |  |
| Edmond<br>CPMS<br>(INFO SYS).573204.AF2D.APPR<br>Rinkel                                                                            | ES SPEC                                                                                                    | AF PERSONNEL OP<br>AG AF2DRJ2DFGDH01 | GS-15             | Human<br>Resources<br>Management<br>(0201)   | Active<br>Appointment | 29-Apr-2005              |                        |  |  |  |  |
| Royal      51X31.HUMAN RESOURCES SP        CPMS      (RECRUITMENT &        Wendel      PLACEMENT).563417.AF2D.APF                  | ECIALIST<br>PR                                                                                                    | AF PERSONNEL OP<br>AG AF2DRJ2DFGDH01 | GS-12             | Human<br>Resources<br>Management<br>(0201)   | Active<br>Appointment | 29-Apr-2005              |                        |  |  |  |  |
| Werner      51X21.FUNCTIONAL SYSTEMS        CPMS      REQUIREMENTS ASSISTANT        Wittels      (OA).577380.AF2D.APPR             |                                                                                                    | AF PERSONNEL OP<br>AG AF2DRJ2DFGDH01 | GS-06             | Miscellaneous<br>Clerk & Assistant<br>(0303) | Active<br>Appointment | 29-Apr-2005              |                        |  |  |  |  |
| Appointment      Position      Personal      Salary      Awards and Bonuses      Performance      Personnel Actions      Suspenses |                                                                                                    |                                      |                   |                                              |                       |                          |                        |  |  |  |  |

About this Page

ICE MyBiz | ICE PAA V3 | Diagnostics | Home | Logout | Preferences

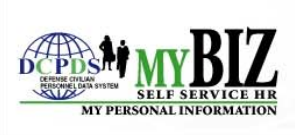

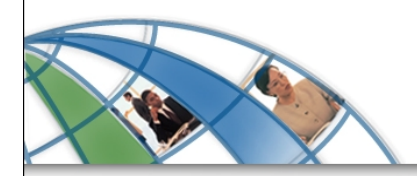

#### **More Information**

# For more information about access to *My Biz* and *My Workplace*, visit your Component/Agency website and/or servicing HR office.

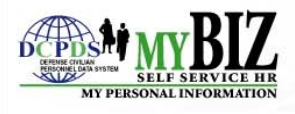

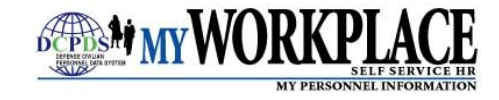